## TĂNG TỐC HỆ THỐNG HIỆU QUẢ BẰNG MEMTURBO

Máy tính của bạn đã qua thời "oanh liệt" xa xưa vì phải đối mặt với hàng loạt phần mềm đời mới vô cùng hấp dẫn nhưng lại cực nặng!? Đã có MemTurbo... MemTurbo sẽ tối ưu hóa máy tính của bạn ở mức độ cao nhất để có thể "cầm cự" được với

Máy tính của ban đã qua thời "oanh liệt" xa xưa vì phải đối mặt với hàng loạt phần mềm đời mới vô cùng hấp dẫn nhưng lại cực nặng!? Đã có MemTurbo... MemTurbo sẽ tối ưu hóa máy tính của ban ở mức đô cao nhất để có thể "cầm cư" được với các ứng dụng năng nề trong khi chờ đợi... đủ tiền mua máy mới. Khi khởi đông thành công, MemTurbo sẽ đưa ra cho ban một giao diện đồ thi rất đẹp mắt, trên đó thông báo đầy đủ mọi thông số liên quan bộ nhớ RAM và CPU. Thông số "CPU Usage" thông báo cho ban biết số % CPU mà hệ thống hiện thời đang sử dụng. Thanh đồ thi màu vàng hay di chuyển ở khung "Free Physical Ram" sẽ thông báo cho ban biết tình trang bô nhớ hiên thời của máy tính. Nếu thanh thông số màu vàng di chuyển lên gần đến đỉnh chứng tỏ máy tính của ban đang rơi vào tình trang thiếu hut bô nhớ. Để khôi phục lại một phần bô nhớ để dùng cho ứng dung chính đang chay, ban có thể nhấn vào nút "Recover RAM", sau đó tiếp tục nhấn thêm vào nút "Scrub RAM" để "loc" nhằm tiếp tục tối ưu hóa bô nhớ. Sau quá trình tối ưu hóa cho RAM, ban nên tiếp tục tối ưu hóa cho bô xử lý để hỗ trơ cho một ứng dụng năng nào đó đạng chay. Nhấn vào thẻ "CPU Rocket" -> đánh dấu vào "Enable CPURocket for Active Programs" và "Enable RAMTuner for Idle Programs" -> đẩy các thanh trươt tương ứng dưới mỗi dòng chữ lên mức đô "Normal" hoặc "Max" -> cuối cùng nhấn vào nút "Apply Now" để máy tính dồn toàn bô năng lực xử lý cho các ứng dụng đang chay. Tối ưu hóa bô nhớ đêm (Cache) dùng để truy cập nhanh cũng là một hình thức gia tăng tốc độ hệ thống khá hiệu quả. Nhấn vào thẻ "Cache Turning" -> đánh dấu vào 3 ô: "Force Windows to use large system cache", "Prohibit the swapping of the kenel to disk", "Increase performance by allowing more critical threads" -> nhấn "Apply" để hoàn tất. Để tiếp tục tối ưu hóa bô nhớ của máy tính, ban vào thẻ "PC Tuneup" -> đánh dấu vào "Unload DLL from Memory after use" để tiết kiêm bô nhớ bằng cách "đuổi cổ" các file thư viện động (DLL) đã sử dụng xong. Với những đĩa cứng có tồn tại các phân vùng định dạng theo chuẩn NTFS thì nên đánh dấu thêm vào ô "Disable Windows to update time stamps" để ra lênh cho Windows không cần thực hiện một số cập nhật vô ích. Để tinh chỉnh cho MemTurbo, ban vào thẻ "Configure" để ra lênh cho công cu này thực hiên thêm một số tác vụ hữu ích khác, cũng như quy đinh tổ hợp phím nóng chuyên dùng để ra lênh cho MemTurbo thực hiên tối ưu hóa hê thống một cách cấp tốc. Thẻ "Task Manager" được xem là tính năng "khuyến mãi" của MemTurbo, giúp cho các ban truy câp vào guản lý "Task Manager" của Windows môt cách nhanh nhất. Khi hoat đông, MemTurbo sẽ thể hiện biểu tương của mình nằm ở khay đồng hồ. Con số nằm trong biểu tượng này thể hiện số dung lượng bộ nhớ còn trống. Nếu thanh màu sắc của biểu tượng chuyển dần sang màu cam hoặc đỏ, chứng tỏ máy tính của ban đang hoạt đông "ì ach", đi dần đến chỗ can kiệt tài nguyên xử lý và ban cần thực hiện ngay các tác vụ tối ưu hóa hệ thống đã trình bày ở trên. Công ty SoftwareOnline đang bán ra bản MemTurbo 4 với giá là 19,95 USD. Ban đọc quan tâm có thể vào đây để tải về bản dùng thử với dung lương khoảng 1,7 MB hoặc tìm mua bản chính thức tại các cửa hàng phần mềm. HOÀNG KIM ANH